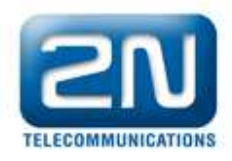

# How to set up SMS from/to email on 2N<sup>®</sup> Stargate

2N<sup>®</sup> STARGATE can be configured to send email messages from the PC to any address of the form 123456789@domain.ex. The subject and the body of the email will be sent as one or more SMSs to the mobile number 12345678 showing the Stargate user as sender.

On the other hand, if the mobile phone sends a SMS message to the SIM inserted in 2N<sup>®</sup> STARGATE the SMS will be sent to the user email account associated with Stargate as an email indicating the number from which it was sent in the subject.

HINT: Before configure this feature, please make sure that the license is enabled:

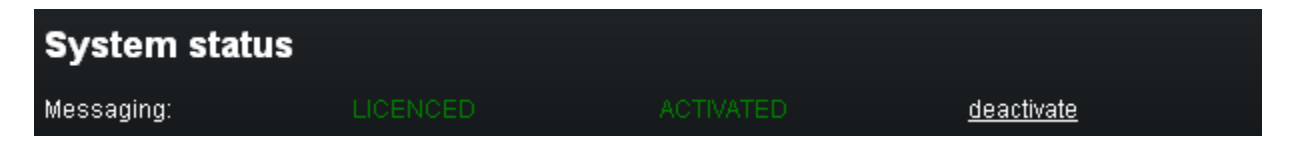

## **1.** Create a new user in **2N®** Stargate to send and receive the emails/sms.

Go to Management->user accounts. Select one of the group of users (group 1 in the example)

Add a user clicking in the icon of the right side lower part of the screen or edit default\_user

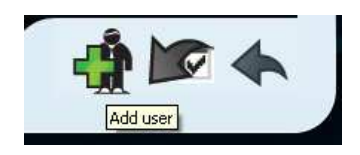

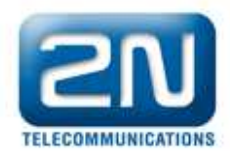

|                              | Gateway               |                                  |                 |
|------------------------------|-----------------------|----------------------------------|-----------------|
| 2N<br>TELECOMMUNICATIONS     | Me                    | essaging   SNMP Monitoring       | Direct accounts |
| System users                 | Add user              |                                  |                 |
| Users group 1                | User name:            | sms2email                        |                 |
| Users group 2                | New password:         |                                  |                 |
| Users group 3                | Confirm new password: |                                  |                 |
| Users group 4                |                       |                                  |                 |
| Users group 5                |                       |                                  |                 |
| Users group 6                | Description:          | User for <u>sms</u> 2email purpo |                 |
| A CONTRACTOR OF A CONTRACTOR |                       |                                  |                 |
| Users group 7                |                       |                                  |                 |

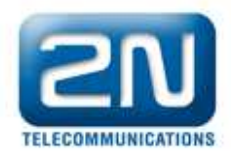

#### 2. Configure SMS delivery group

Go to Messaging. Set up a name for the domain name of the email server (which eCPU will take role of) that will manage the sending and receiving of the emails from the PC (ex: group1.2n.cz).

| 201                                |                                 |                                           | Messaging                       |
|------------------------------------|---------------------------------|-------------------------------------------|---------------------------------|
| TELECOMMUNICATIONS                 | Messaging   S                   | SNMP Monitoring   PRI Gateway   SIM Clien | t   Call Simulator   Management |
| SMS delivery group 1               | Modify SMS delivery settin      | gs                                        |                                 |
| VIP numbers                        |                                 |                                           |                                 |
| <ul> <li>SMTP IP access</li> </ul> | Distribute incoming messages    |                                           |                                 |
| SMS delivery group 2               | Parse contents:                 |                                           |                                 |
| SMS delivery group 3               | Message response: 🛛 🔽           |                                           |                                 |
| SMS delivery group 4               | VIP numbers:                    |                                           |                                 |
| SMS delivery group 5               | Deliver SMS to user sms2email   | <b>~</b>                                  |                                 |
| SMS delivery group 6               |                                 |                                           |                                 |
| SMS delivery group 7               | Automatic answers delivering    |                                           |                                 |
| SMS delivery group 8               | Answer arrives until 1 H        | lours 🔽 (max. 6 hours)                    |                                 |
|                                    | SMTP/POP3 server settings       |                                           |                                 |
|                                    | Email domain name               | group1.2n.cz                              |                                 |
|                                    | POP3 email subject              | SMS from %n to %u, date %d                |                                 |
|                                    | Maximum number of SMS per email | 3                                         |                                 |
|                                    | SMTP IP access control          |                                           |                                 |
|                                    | Allow 16-Bit SMS                |                                           |                                 |
|                                    | Allow SMS concatenating         |                                           |                                 |
| Home 🟠                             |                                 |                                           |                                 |

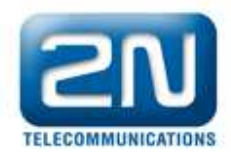

It is possible as well to control the access to the SMTP server (sender of emails) based on IP address, just check in the box SMTP IP access and go to SMTP IP access where the range of allowed IPs can be specified (Add Ip address):

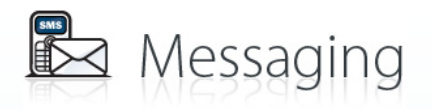

| TELECOMMUNICATIONS                    | Me              | essaging   SNMP Mor | nitoring PRI Gatew | ay   SIM Client   ( | Call Simulator   N | lanagement     |
|---------------------------------------|-----------------|---------------------|--------------------|---------------------|--------------------|----------------|
| SMS delivery group 1<br>• VIP numbers | SMTP IP access  |                     |                    |                     |                    |                |
| <ul> <li>SMTP IP access</li> </ul>    | IP address/Mask |                     | Description        |                     |                    |                |
| SMS delivery group 2                  | 192.168.50.0/24 |                     | Server SMTP        | <b>\</b>            |                    |                |
| SMS delivery group 3                  |                 |                     |                    |                     |                    |                |
| SMS delivery group 4                  |                 |                     |                    |                     |                    |                |
| SMS delivery group 5                  |                 |                     |                    |                     |                    |                |
| SMS delivery group 6                  |                 |                     |                    |                     |                    |                |
| SMS delivery group 7                  |                 |                     |                    |                     |                    |                |
| SMS delivery group 8                  |                 |                     |                    |                     |                    |                |
|                                       |                 |                     |                    |                     |                    |                |
|                                       |                 |                     |                    |                     |                    |                |
|                                       |                 |                     |                    |                     |                    |                |
|                                       |                 |                     |                    |                     |                    |                |
|                                       |                 |                     |                    |                     |                    |                |
|                                       |                 |                     |                    |                     |                    |                |
|                                       |                 |                     |                    |                     |                    |                |
|                                       |                 |                     |                    |                     |                    |                |
|                                       |                 |                     |                    |                     |                    | ~              |
|                                       |                 |                     |                    |                     |                    |                |
| Home 1                                |                 |                     |                    |                     |                    | - 🔽            |
|                                       |                 |                     |                    |                     |                    | Add IP addres: |

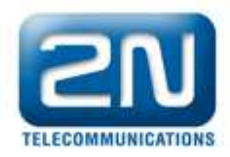

#### 3. Configure email client

**Setup the email client of your PC** (ex: Mozilla Thunderbird). The emails will be sent (OUTGOING server SMTP settings) to the **Stargate IP** (in the example 192.168.50.25) through the port 25. Be aware that this port can cause conflict in the network. Set up the same credentials for the user as in Stargate

| Account Settings                                                                          |                                                                                                    |
|-------------------------------------------------------------------------------------------|----------------------------------------------------------------------------------------------------|
| sms2email@group1.2n.cz<br>Server Settings<br>Copies & Folders<br>Composition & Addressing | Account Settings - <sms2email@group1.2n.cz> Account Name: sms2email@group1.2n.cz Cefault Identity</sms2email@group1.2n.cz> |
| Disk Space<br>Return Receipts                                                             | Each account has an identity, which is the information that other people see when they read your messages.                 |
| Security<br>Local Folders<br>Junk Settings                                                | Your Name:     sms2email       Email Address:     sms2email@group1.2n.cz                                                   |
| Disk Space<br>Outgoing Server (SMTP)                                                      | Organization:                                                                                                    |
|                                                                                           | Attach the signature from a file instead (text, HTML, or image):                                                           |
|                                                                                           | Attach my vCard to messages     Edit Card                                                                                  |
|                                                                                           | Outgoing Server (SMTP): email to SMS - 192.168.50.25 (Default)                                                             |
| Account Actions                                                                           |                                                                                                    |
|                                                                                           | OK Cancel                                                                                                    |

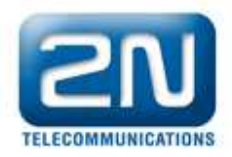

#### Account Settings

| Copies & Folders<br>Composition & Addressing<br>Junk Settings<br>Disk Space<br>Return Receipts | Server Type: POP Mail S<br>Server Name: 192.168.<br>User <u>N</u> ame: default_u                                                                                                    | erver<br>50.25 <u>P</u> ort: 1                                                                                                    | 10 Default: 110 |
|------------------------------------------------------------------------------------------------|----------------------------------------------------------------------------------------------------|----------------------------------------------------------------------------------------------------|-----------------|
| Security<br>Local Folders<br>Junk Settings<br>Disk Space<br>Outgoing Server (SMTP)             | Security Settings<br>Connection security:<br>Authentication method:<br>Server Settings<br>© Check for new mess<br>© Check for new mess<br>© Automatically downle<br>© Fgtch headers only<br>© Leave messages on<br>© Fgr at most 1<br>© Until I delete the<br>Empty Trash on Exit<br>Local directory:<br>C:\Documents and Settin | ser@group1.2) None Password, transmitted inser ages at startup ages every 10 	min ad new messages server 4 days m gs\Baena\Application Data\Th | utes Adyanced   |
| Account Actions +                                                                              |                                                                                                    |                                                                                                    |                 |

×

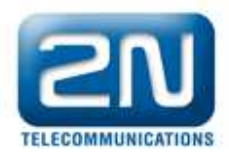

| sms2email@group1.2n.cz                      | Outgoing Server (SMTP) Settings                              |                                        |                                                                                                    |                               |  |
|---------------------------------------------|--------------------------------------------------------------|----------------------------------------|----------------------------------------------------------------------------------------------------|-------------------------------|--|
| Copies & Folders<br>Composition & Addressin | g Although you recommend                                     | ou can sp<br>led for ad<br>ng messa    | ecify more than one outgoing server (SMTP), thi<br>vanced users. Setting up multiple SMTP servers<br>ges. | s is only<br>can cause errors |  |
| Disk Space                                  | email to SI                                                  | email to SMS - 192.168.50.25 (Default) |                                                                                                    |                               |  |
| Return Receipts<br>Security                 | SMTP Server                                                  | TP Server                              |                                                                                                    |                               |  |
| Local Folders                               | Settings                                                     |                                        |                                                                                                    | Remove                        |  |
| Junk Settings                               | Description:                                                 | Description: email to SMS              |                                                                                                    | Set Default                   |  |
| Disk Space                                  | Server Name: 102.168.50.25                                   |                                        |                                                                                                    | 184                           |  |
| Outgoing Server (SMTP)                      | Port:                                                        | 25                                     | Default: 25                                                                                               |                               |  |
|                                             | Security and Au                                              | thenticat                              | ion                                                                                                    |                               |  |
|                                             | Connection security:<br>Authentication method:<br>User Name: |                                        | None                                                                                                    |                               |  |
|                                             |                                                              |                                        | Password, transmitted insecurely                                                                          |                               |  |
|                                             |                                                              |                                        | sms2email@group1.2n.cz                                                                                    |                               |  |
|                                             |                                                              |                                        | OK Cancel                                                                                                 |                               |  |
|                                             |                                                              |                                        |                                                                                                    |                               |  |
| er 11.87.95                                 | _                                                            |                                        |                                                                                                    |                               |  |
| <u>A</u> ccount Actions                     | <u> </u>                                                     |                                        |                                                                                                    |                               |  |

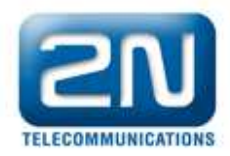

### 4. Create a new email

Create a new email with the telephone number@groupdomain (<u>7345233402@group1.2n.cz</u>) and send it. You will receive the SMS in your mobile phone.

| 숙 Write                                                    | : Test                                            |                                                                                     |  |  |  |
|------------------------------------------------------------|---------------------------------------------------|-------------------------------------------------------------------------------------|--|--|--|
| <u>E</u> ile <u>E</u> dit                                  | : <u>V</u> iew                                    | Insert Format Options Tools Help                                                    |  |  |  |
| Send                                                       | 🥵 Send 🥙 Spell 🔹 🖉 Attach 🔹 🖴 Security 🔹 🔚 Save 🔹 |                                                                                     |  |  |  |
| From: sn                                                   | ns2email «                                        | <pre><sms2email@group1.2n.cz> sms2email@group1.2n.cz</sms2email@group1.2n.cz></pre> |  |  |  |
| -                                                          | To:                                               | 8 734523340@group1.2n.cz                                                            |  |  |  |
|                                                            |                                                   |                                                                                     |  |  |  |
|                                                            |                                                   |                                                                                     |  |  |  |
|                                                            |                                                   |                                                                                     |  |  |  |
| Subject: Test                                              |                                                   |                                                                                     |  |  |  |
| Body Text 💌 Variable Width 💌 🟴 🌊 🌊 🏹 🕰 🗸 🗛 🖉 🔚 📰 🐨 💭 - 😀 - |                                                   |                                                                                     |  |  |  |

Testing sms2email